# ONLINE CONF Procedure Manual

Registration

AGRI SMILE Inc. ONLINE-CONF Office

### **Recommended System Recuirements**

- Device
  - Only PC
- OS
  - Windows: Edge / Chrome Latest Version
  - Mac:safari / Chrome Latest Version

### **Procedure of registration**

- 1. [Payment]Login and move on to Payment.
- 2. [Payment]Select the category and proceed to payment.
- 3. [Edit Your Mypage]Edit your profile on your Mypage.

### 1. Login and move on to Payment.

|                                               | Please input the e-mail address and password sent from the administrator, then click "Login" button. |
|-----------------------------------------------|----------------------------------------------------------------------------------------------------|
| ONLINE CONF DE                                |                                                                                                    |
| DEMO PURPOSE ONI                              | Y                                                                                                    |
|                                               |                                                                                                    |
| Email Address Required                        |                                                                                                    |
|                                               |                                                                                                    |
| Email Address                                 |                                                                                                    |
| Password Paguirad                             |                                                                                                    |
| rassworu required                             |                                                                                                    |
| Password                                      |                                                                                                    |
|                                               |                                                                                                    |
|                                               | Login                                                                                                |
|                                               | Login                                                                                                |
|                                               |                                                                                                    |
| Sign up here >                                |                                                                                                    |
| Forgot Password? >                            | 1000                                                                                                 |
|                                               |                                                                                                    |
| The recommended environment for this sys      | tem is as follows                                                                                    |
| Windows                                       |                                                                                                    |
| Microsoft Edge (latest), Google Chrome        | e (latest)                                                                                           |
|                                               |                                                                                                    |
| mac<br>Safari (latest) Coogle Chrome (latest) |                                                                                                    |
|                                               |                                                                                                    |

### URL of the home page: <a href="https://asad.gakkai.online/">https://asad.gakkai.online/</a>

### 2. Select the category and proceed to payment.

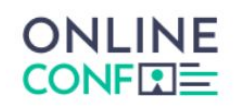

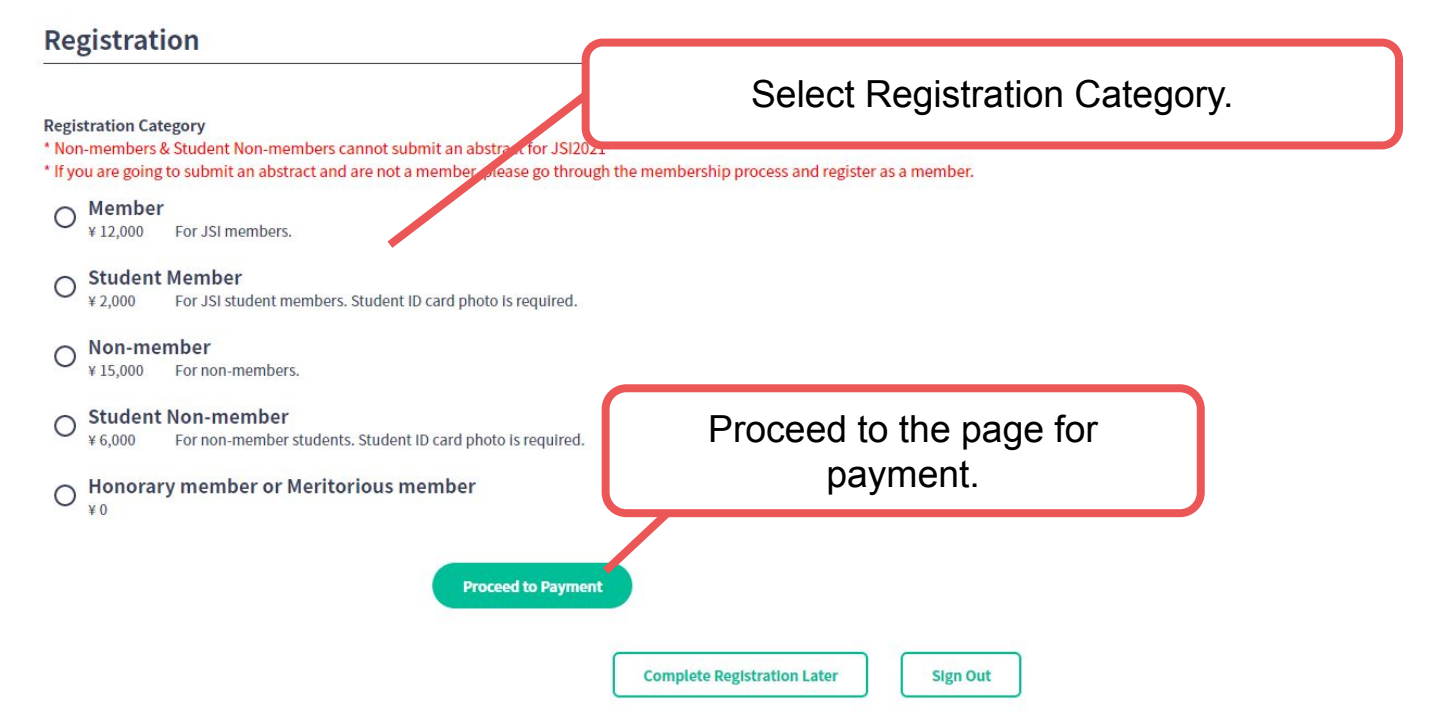

#### ☆The image is a sample.

After finishing payment, please login.

| Er                                                                                                    | ①Please input the e-mail address and<br>password sent from the administrator, then<br>click "Login" button. |
|----------------------------------------------------------------------------------------------------|----------------------------------------------------------------------------------------------------|
| ONLINE CONF DEMO<br>DEMO PURPOSE ONLY                                                                           |                                                                                                    |
| Email Address Required                                                                                          |                                                                                                    |
| Password Required                                                                                               |                                                                                                    |
| Password                                                                                                    |                                                                                                    |
|                                                                                                    | Login                                                                                                    |
| Sign up here >                                                                                                  |                                                                                                    |
| Forgot Password? >                                                                                              |                                                                                                    |
| The recommended environment for this system is as<br>Windows<br>Microsoft Edge (latest), Google Chrome (latest) | ; follows                                                                                                   |
| mac                                                                                                    |                                                                                                    |

### URL of the home page: <a href="https://asad.gakkai.online/">https://asad.gakkai.online/</a>

image is a sample. ≫

Move on to your Mypage.

|                     | ONLINE CONF DEMO<br>DEMO PURPOSE ONLY |                                                                                                    | • 1 people online MyPage<br>Maragers' Dashboard     |
|---------------------|---------------------------------------|----------------------------------------------------------------------------------------------------|-----------------------------------------------------|
| Dashboard           |                                       | 믑 Dashboard                                                                                                    | 日本語<br>Sign Out                                     |
| Oral<br>Timetable   |                                       | General Announcement                                                                                                    |                                                     |
| Poster<br>Timetable |                                       | まもなく特別講演2が始まります!【配信URLはこちら】                                                                                                    |                                                     |
| ЩП<br>Manual        |                                       | Comments & Replies                                                                                                    | (2)Please click the icon on the corner of the page, |
| Mypage              |                                       | Replies         Comments To Your Presentation                                                                                                  | then click "MyPage".                                |
|                     |                                       | You will be notified here when your presentations get commented.  Timetable  Oral Presentation >  Poster Presentation >  Favorite Presentation |                                                     |
|                     |                                       | 産地のデータが、産地をつくる         免疫ふしざ未来         意見交流場体験         免疫ふしざ未来           -AGRI Suite-         -         -         -                            | 意見交流場体験                                             |

☆The image is a sample.

Edit your Mypage.

|                             | -                                          |
|-----------------------------|--------------------------------------------|
| 0                           |                                            |
| $\circ$                     |                                            |
|                             |                                            |
|                             |                                            |
|                             |                                            |
| 52.                         |                                            |
| king Language               | _                                          |
| 820                         | <sup>(2)</sup> Sarall the agreen and aligh |
| Accounts                    |                                            |
| Accounts                    | — "EDIT" button.                           |
|                             |                                            |
| look                        |                                            |
| din                         |                                            |
| archGate                    |                                            |
|                             |                                            |
|                             |                                            |
| lation                      |                                            |
| nization/Company/University |                                            |
| rtment/Laboratory           |                                            |
|                             |                                            |
|                             |                                            |
| on/Rank                     |                                            |

Edit your Mypage.

| Profile Image                                                                                                    |                                   |
|----------------------------------------------------------------------------------------------------|-----------------------------------|
| o                                                                                                    |                                   |
| Salied a linear                                                                                                    |                                   |
|                                                                                                    |                                   |
| No. V                                                                                                    |                                   |
| Rot Name Comment                                                                                                    |                                   |
| 17                                                                                                    |                                   |
| Middle Name                                                                                                    |                                   |
|                                                                                                    |                                   |
| Last Name                                                                                                    |                                   |
| 88                                                                                                    |                                   |
| Working Language                                                                                                    |                                   |
|                                                                                                    |                                   |
|                                                                                                    |                                   |
| O Engan                                                                                                    |                                   |
| SNS Accounts                                                                                                    |                                   |
| Tala                                                                                                    | A Edit your information and click |
| The design of the design of th |                                   |
| Facebook                                                                                                    | "Lindata" huttan                  |
| Man Parent Instante and man                                                                                                    |                                   |
| Linkadin                                                                                                    | ·                                 |
| Marga Spinster and Spinster                                                                                                    |                                   |
| ResearchGate                                                                                                    |                                   |
| Mp.Semmar.ipit.itipiligina                                                                                                    |                                   |
| Eght                                                                                                    |                                   |
| Mara (Nami anti) yana                                                                                                    |                                   |
| Amilation                                                                                                    |                                   |
| Organization/Company/University                                                                                                    |                                   |
| 57                                                                                                    |                                   |
| Department/Laboratory                                                                                                    |                                   |
| 10                                                                                                    |                                   |
| Poution/Kank Common                                                                                                    |                                   |
| te                                                                                                    |                                   |
|                                                                                                    |                                   |
| Keyword Registration(Please set categories and keywords you are interested                                                                                                    |                                   |
| ui.,                                                                                                    |                                   |
|                                                                                                    |                                   |
| Keywords(1)                                                                                                    |                                   |
| Category                                                                                                    |                                   |
| Hemutopoiesia and Immune Environment                                                                                                    |                                   |
| Keyword                                                                                                    |                                   |
| Pranticuous gree expression                                                                                                    |                                   |
|                                                                                                    |                                   |
| + Add Seyword                                                                                                    |                                   |